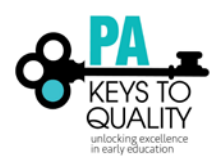

## Forgot Password? How to Retrieve your Password

- 1. Go to <u>www.pakeys.org.</u>
- 2. Click the green PD Registry box on the home page.

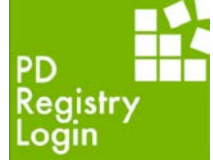

3. Click 'Login' in the top right corner.

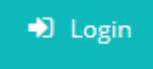

4. Click 'Forgot Password?'.

| Email address    |                  |
|------------------|------------------|
|                  |                  |
|                  |                  |
| Password         |                  |
|                  |                  |
| Remember me      |                  |
|                  |                  |
| →) Login         |                  |
| Forgot Password? | 🚑 Create Account |
|                  |                  |

5. Enter the email address for the account you would like to reset the password for. Click 'Submit'.

|    | Errgot Password?                                                                  | $\times$ |  |
|----|-----------------------------------------------------------------------------------|----------|--|
|    | Enter the email address for the account you would like to reset the password for. |          |  |
|    | Email address<br>Email Address                                                    |          |  |
| S  | Submit                                                                            |          |  |
| ١L |                                                                                   |          |  |

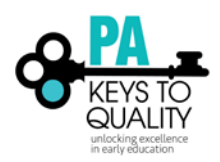

6. After you click submit (in the previous step), an email will be sent to you. Go to your email account to retrieve the Password Reset email. Below is a sample of what the email will look like.

| Insight Passwo                                                                                                    | rd Reset          |  |  |  |
|----------------------------------------------------------------------------------------------------|-------------------|--|--|--|
| A password reset has been requested for the following user.                                                           |                   |  |  |  |
| Jane Doe                                                                                                    | janedoe@gmail.com |  |  |  |
| Please click the "Reset Password" button below to complete the password reset<br>process and select and new password. |                   |  |  |  |
|                                                                                                    | Reset My Password |  |  |  |
|                                                                                                    |                   |  |  |  |

7. Enter in the requested information. Note, valid passwords must consist of at least 7 characters, AND 3 of the following: uppercase letter, lowercase letter, number, or symbol.

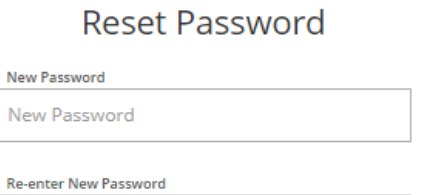

8. Click 'Reset Password'.

Re-enter New Password

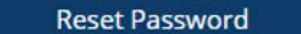

9. Enter in your email and new password to login.

| Email address    |          |                  |
|------------------|----------|------------------|
|                  |          |                  |
| Password         |          |                  |
| Remember me      |          |                  |
|                  | ➡) Login |                  |
| Forgot Password? |          | 🚑 Create Account |